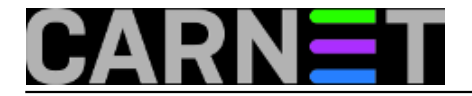

# Opsi server - konfiguracija

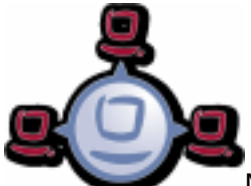

Nakon instalacije, opisane u prethodnom <u>članku</u> [1], pristupamo inicijalnom podešavanju i konfiguraciji *opsi* servisa. Pokrenimo rekonfiguraciju sambe i inicijalizaciju *mysql* backend-a.

```
# opsi-setup --auto-configure-samba
```

```
# opsi-setup --configure-mysql
```

Kod konfiguracije MySQL-a ponovo unesite lozinku za *roota*, a zatim lozinku za korisnika *opsi* koji je admin istoimene baze.

| 00000 | 000000000000000000000000000000000000000 | 0000 MysQL       | config   | 00000000  | 000000000 | 000000000 | 00000000000                             |
|-------|-----------------------------------------|------------------|----------|-----------|-----------|-----------|-----------------------------------------|
| 000   |                                         |                  |          |           |           |           | Û                                       |
| 999   |                                         |                  |          |           |           |           | 00                                      |
| 000   | Database host                           | localhost        |          |           |           |           | 00                                      |
| 00    | Database admin user                     | root             |          |           |           |           |                                         |
| 000   | Database admin password*                | ****             |          |           |           |           | ÛÛ                                      |
| 000   | Opsi database name                      | opsi —           |          |           |           |           | <u>-</u>                                |
| 000   | Opsi database user                      | opsi             |          |           |           |           | ÛÛ                                      |
| 000   | Opsi database password                  | ****             |          |           |           |           | ÛÛ                                      |
| 00    |                                         |                  |          |           |           |           | 00                                      |
| 000   | 000000                                  | 00000000000      | 88888888 | 000000    |           |           | 000000000                               |
| 000   | 🖗 🖗 Can                                 | cel 000          |          |           | 000 OK    | 000       |                                         |
| 000   | 000000                                  | 0000000000000000 | 22222222 | 00000     |           |           | 888888888                               |
| 000   |                                         |                  |          |           |           |           | ÛŰ                                      |
| 000   |                                         |                  |          |           |           |           | Ô                                       |
| 00000 | 000000000000000000000000000000000000000 | 000000000000     | 00000000 | 000000000 | 000000000 | 000000000 | 000000000000000000000000000000000000000 |

Sada se može pristupiti inicijalnom pokretanju sljedećim naredbama:

```
# opsi-setup --init-current-config
# opsi-setup --set-rights
# service opsiconfd restart
# service opsipxeconfd restart
```

Preporuča se pokretanje ove grupe naredbi svaki put kad mijenjamo nešto u konfiguraciji *opsi* servera.

Zanemarite upozorenja o nepostojećoj /etc/opsi/modules datoteci. Još jednom pokrećemo rekonfiguraciju sambe.

#opsi-setup --auto-configure-samba

Zatim kreiramo korisnika *pcpatch* preko kojeg instaliramo softver na klijentska računala i koji ima pravo pristupa podacima i dijeljenim direktorijima. Dodajemo ga naredbom *opsi-admin*, nakon koje unosimo lozinku za opsi, linux i sambu.

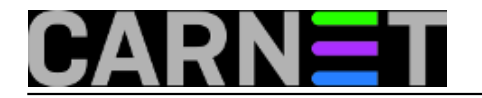

### # opsi-admin -d task setPcpatchPassword

Opsi administracija je dozvoljena jedino članu grupe *opsiadmin*. Slijedećom naredbom kreiramo korisnika *adminuser*.

#useradd -m -s /bin/bash adminuser

Postavljamo linux i samba lozinku za adminuser-a.

# passwd adminuser
# smbpasswd -a adminuser

Učlanjenje i testiranje pripadnosti korisnika adminuser grupi opsiadmin.

# usermod -aG opsiadmin adminuser
# getent group opsiadmin

Rezultat treba biti:

opsiadmin:!:1001:opsiconfd,adminuser

Korisnik koji izrađuje opsi pakete (opsi-makeproductfile), instalira opsi pakete (opsi-packagemanager) ili ručno editira konfiguracijske datoteke treba pripadati grupi *pcpatch*.

#usermod -aG pcpatch adminuser

Testiranje članstva u grupi:

#grep pcpatch /etc/group

Odgovor:

pcpatch:x:992:adminuser

Da učinimo naredbu *opsi-set-rights* dostupnom članovima grupe *pcpatch* putem naredbe *sudo*, pokrenimo:

# opsi-setup --patch-sudoers-file

Ukoliko ne trebate *opsi* implementaciju *dhcp* servera kao u našem primjeru, a niste sigurni da ste ga tokom instalacije preskočili, uklonite ga naredbom:

# aptitude remove dhcp3-server

ili

```
# aptitude remove isc-dhcp-server
```

Još jednom ponovimo preporučeni slijed naredbi nakon nekih promjena konfiguracije.

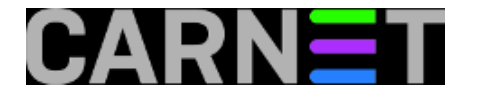

# opsi-setup --init-current-config

- # opsi-setup --set-rights
- # service opsiconfd restart
- # service opsipxeconfd restart

Naredba *opsi-product-updater* usporedi lokalno dostupne produkte s verzijama na repozitoriju. Nadogradnju obavi ukoliko je to potrebno. Odredišni repozitorij se nalazi na:

http://download.uib.de/opsi4.0/products/

Za preuzimanje i instalaciju opsi produkata pokrenemo slijedeću naredbu:

# opsi-product-updater -i -vv

NAPOMENA:Instalacijski produkti kao što su instalacije OS *Windowsa* (Vista, 7, 8, 2008, 2012) trebaju se dopuniti instalacijskim datotekama sa instalacijskih medija i slično. O toj temi više u jednom od slijedećih <u>članaka</u> [2].

Ukoliko su sve faze instalacije prošle bez grešaka, možete s nekog klijentskog računala koje ima ispravo podešenu *Javu* unijeti slijedeću adresu u web preglednik i pristupiti opsi web sučelju:

https://<opsi-server>:4447/configed

Zanemarite upozorenja o nevjerodostojnosti stranice, prihvatite sve rizike, dopustite pokretanje Jave i ulogirajte se kao adminuser u *opsi web manager*.

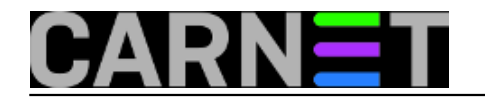

### Opsi server - konfiguracija

Published on sys.portal (https://sysportal.carnet.hr)

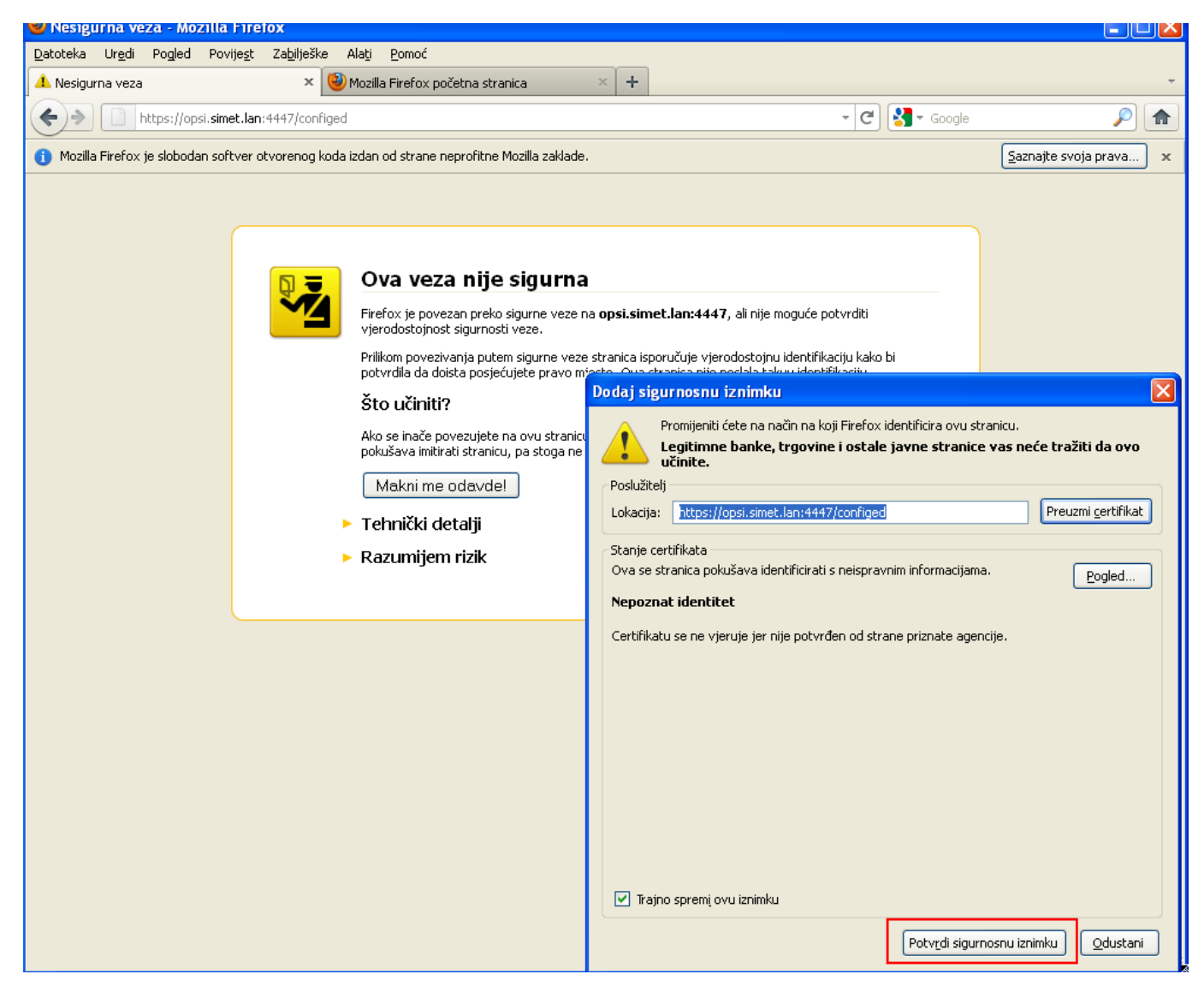

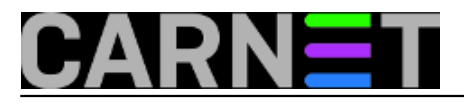

**Opsi server - konfiguracija** Published on sys.portal (https://sysportal.carnet.hr)

| 🕙 opsi configuration editor - Mozilla Firefox         |                  | _ @ X |
|-------------------------------------------------------|------------------|-------|
| Datoteka Urgdi Pogled Povijest Zabilješke Alati Pomoć |                  |       |
| Configuration editor                                  |                  | Ť     |
| ( ) imet.lan https://opsi.simet.lan:4447/configed/    | 🟫 🗝 🔁 🚼 🕶 Google | A     |

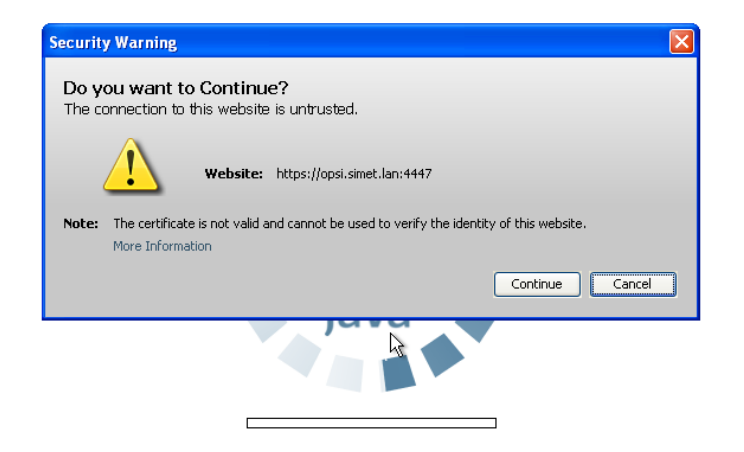

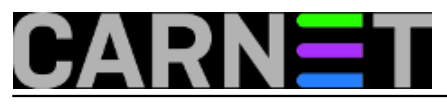

## **Opsi server - konfiguracija** Published on sys.portal (https://sysportal.carnet.hr)

| 🥹 opsi configuration editor - Mozilla Firefox         |                  | _ @ 🗙    |
|-------------------------------------------------------|------------------|----------|
| Datoteka Urgdi Pogled Povijest Zabilješke Alati Pomoć |                  | Ŧ        |
| Opsiconnyuration caucio                               | 🟫 🗝 😋 🚼 🕶 Google | <i>P</i> |

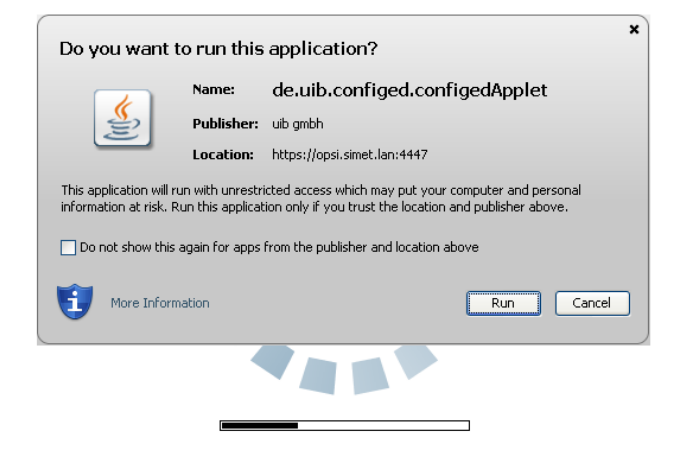

Ukoliko je sve prošlo kako treba otvara nam se opsi configuration editor.

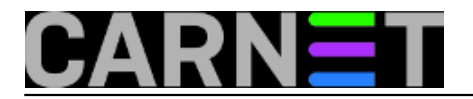

## Opsi server - konfiguracija

Published on sys.portal (https://sysportal.carnet.hr)

| 🥙 opsi configuration editor - Mozilla                                | a Firefox                 |                        |                         |                   |                           |                     | - P X              |
|----------------------------------------------------------------------|---------------------------|------------------------|-------------------------|-------------------|---------------------------|---------------------|--------------------|
| <u>D</u> atoteka Ur <u>e</u> di Pogled Povije <u>s</u> t Za <u>b</u> | oilješke Alati <u>P</u> o | omoć                   |                         |                   |                           |                     |                    |
| opsi configuration editor                                            | +                         |                        |                         |                   |                           |                     | -                  |
| Simet.lan https://opsi.simet                                         | t.lan:4447/configed       | 8/                     |                         |                   | 🟫 - C 🚼 - Goo             | gle                 | <i>P</i>           |
| File Selection OpsiClient Help                                       |                           |                        |                         |                   |                           |                     |                    |
| 2 🖉 🔜 🛃 🗸                                                            | ¥ ?                       | ·??                    |                         |                   |                           |                     |                    |
| Depot-Server =+                                                      |                           | Hardware information 💐 | Software inventory      | Log files         | Product default-propertie | s <b>Y!</b> Depot ( | configuratiion     |
| opsi.simet.lan                                                       |                           | Clients                | Product configuration 😌 |                   | Netboot products み        | Host para           | meters 🎀           |
|                                                                      | - I                       |                        |                         | poorsh in Coll of | olumno 💿 modo full to     | t soorsh            |                    |
|                                                                      |                           |                        | 3                       |                   |                           | I Search            |                    |
|                                                                      | Ē.                        | client name 🔺 d        | escription              | On last se        | een IP addres             | s                   |                    |
| CLIENT LIST                                                          |                           |                        |                         |                   |                           |                     | Description        |
|                                                                      |                           |                        |                         |                   |                           |                     |                    |
|                                                                      |                           |                        |                         |                   |                           |                     | Inventory number   |
|                                                                      |                           |                        |                         |                   |                           |                     |                    |
|                                                                      |                           |                        |                         |                   |                           |                     | opsi MAC addres    |
|                                                                      |                           |                        |                         |                   |                           |                     |                    |
|                                                                      |                           |                        |                         |                   |                           |                     | Vefi Boot 📃        |
|                                                                      |                           |                        |                         |                   |                           |                     | client one time pa |
|                                                                      |                           |                        |                         |                   |                           |                     |                    |
|                                                                      |                           |                        |                         |                   |                           |                     | Notes              |
|                                                                      |                           |                        |                         |                   |                           |                     |                    |
|                                                                      |                           |                        |                         |                   |                           |                     |                    |
|                                                                      |                           |                        |                         |                   |                           |                     |                    |
|                                                                      |                           |                        |                         |                   |                           |                     |                    |
|                                                                      |                           |                        |                         |                   |                           |                     |                    |
|                                                                      |                           |                        |                         |                   |                           |                     |                    |
|                                                                      |                           |                        |                         |                   |                           |                     |                    |
|                                                                      |                           |                        |                         |                   |                           |                     |                    |
| -                                                                    | 7                         |                        |                         |                   |                           |                     |                    |
| Oliopto total: 0                                                     |                           | T LICT offent/         |                         | number of all     | ionto: 0                  | /Dana               |                    |
| Cilents total. 0 SELECT                                              | . gro CLIEN               | cilent(                |                         | number of cli     | ients. 0                  | (Depo               | •                  |

Na kraju možete dodati svoju lokaciju na globalnu Opsi mapu :) [3]

Vezani članci:

Opsi server - Instalacija [4]

Priprema 64-bitne instalacije Windowsa 7 za Opsi server [5]

Nenadzirana instalacija Windowsa 7 preko mreže [6]

Instalacija Opsi klijenta [7]

Opsi server u računalnoj učionici [8]

čet, 2015-04-30 11:29 - Goran Šljivić**Kuharice:** Linux [9] **Kategorije:** Software [10] **Vote:** 0

No votes yet

Source URL: https://sysportal.carnet.hr/node/1546

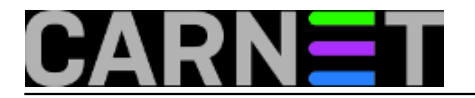

### Links

- [1] https://sysportal.carnet.hr/node/1541
- [2] https://sysportal.carnet.hr/node/1548
- [3] http://www.opsi.org/en/opsi-map
- [4] http://sistemac.carnet.hr/node/1541
- [5] http://sistemac.carnet.hr/node/1548
- [6] http://sistemac.carnet.hr/node/1550
- [7] http://sistemac.carnet.hr/node/1554
- [8] http://sistemac.carnet.hr/node/1562
- [9] https://sysportal.carnet.hr/taxonomy/term/17
- [10] https://sysportal.carnet.hr/taxonomy/term/25